# **COMPETITION REGISTRATION**

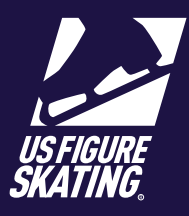

Access Path: EMS > Competition Registration

### **Overview**

Registrations for U.S. Figure Skating qualifying competitions are done through the Event Management System (EMS). Competitors may also register for non-qualifying competitions using EMS. Competitions using EMS for registrations will display on the EMS Competition Registration page. Competitor's skate test history is available within EMS. Competitors have the ability to self-report tests (and report tests for a partner for partnered events).

**Note:** When registering for partnered events like Pairs or Dance, only one competitor is required to register within EMS.

Competitors are responsible for understanding the requirements for each event, and should only register for events for which they are eligible. Competitors can contact U.S. Figure Skating Product Support, if they are eligible for offered events but the event(s) is/are not available to the competitor in EMS.

#### **Competition Registration**

| Sign in to EMS by going to www.usfsaonline.org and logging |
|------------------------------------------------------------|
| into Members Only and Clicking the EMS button              |

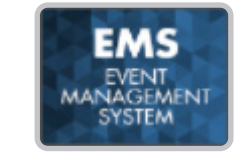

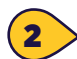

3

(1

From the EMS Main page, Click Competition Registration

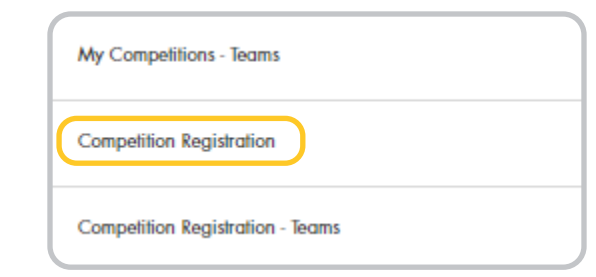

On the Competition Registration page, toggle left and right between Qualifying and Non-Qualifying competitions accepting registrations.

Use the **Search By** field to filter the competition list by:

- Competition name
- City
- Club Name
- Date
- State

Locate your choice and click Register Now

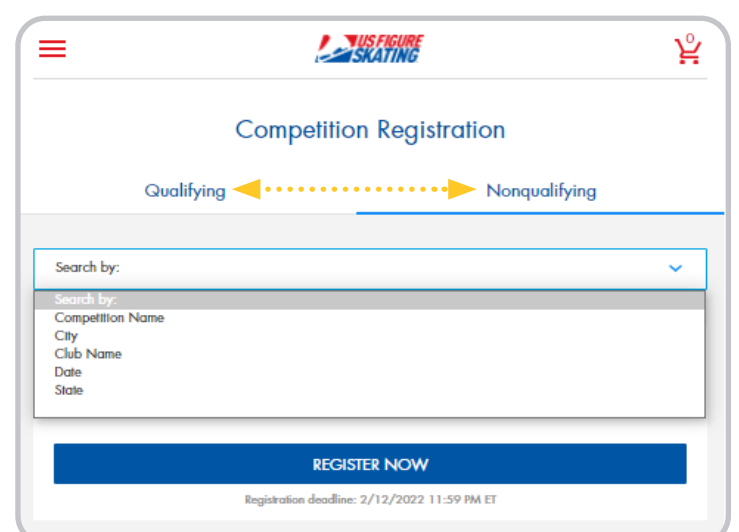

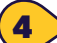

 Review the important competition information on the Registration Overview page.
 Check the box to confirm you have read and understand the overview.

|                                                   | S S   | SFIGURE<br>(ATING |       | 말     |
|---------------------------------------------------|-------|-------------------|-------|-------|
| Solo Dance<br>Series - Solo<br>Combined<br>Dance  | \$175 | \$175             | \$175 | \$175 |
| Solo Dance<br>Series -<br>Shadow Dance            | \$160 | \$160             | \$160 |       |
| Solo Dance<br>Series - Solo<br>Pattern Dance      | \$145 | \$145             | \$145 |       |
| Singles<br>(Prejuvenile -<br>Senior)              | \$160 | \$110             | \$110 |       |
| Singles Excel<br>(Prejuventle -<br>Sentor)        | \$160 | \$110             | \$110 |       |
| Singles Excel -<br>Introductory<br>(Beg - Prelim) | \$160 | \$110             | \$110 |       |

By clicking the box below and continuing with registration I acknowledge, accept and agree to abide by all bylaws, rules, policies, procedures and guidelines as outlined in the 2021 - 2022 U.S. Figure Skating Rulebook and as listed within the official announcement for the sanctioned competition I am registering for. Compliance with all such provisions as updated or amended is the responsibility of the participants.

✓ I have read and understand the above overview of the U.S. Figure Skating online registration

CONTINUE

| 2 | / |
|---|---|
| _ |   |

Review your information on the My Profile page. Click the Edit icon to make changes. Click Save to continue.

**Note:** You will be unable to make changes to your Main Info. If you need to make changes to this information, contact Member Services.

Check the box to confirm you have verified your information. You may be directed to the Select Representation page to select the

organization you will represent. Make your selection and click **Save** to return to the My Profile page.

| =                                                                                                    | vs figure<br>KATING                                                                           |
|----------------------------------------------------------------------------------------------------|-----------------------------------------------------------------------------------------------|
| Please review your profile below in full. Your nar                                                     | me and contact information will be provided to the                                            |
| local organizing committee at the conclusion of<br>If your home club is listed incorrectly, please con | registration. To make changes, click the Edit button<br>Itact Member Services at 719.635.5200 |
| Home Club:                                                                                             |                                                                                               |
| Region:                                                                                                |                                                                                               |
| Section: Eastern                                                                                       |                                                                                               |
|                                                                                                    |                                                                                               |
| Main Info 🧪                                                                                            |                                                                                               |
| First Name:                                                                                            |                                                                                               |
| Last Name:                                                                                             |                                                                                               |
| Gender:                                                                                                |                                                                                               |
| Birth Date:                                                                                            |                                                                                               |
| Email and Phone 🧪                                                                                      |                                                                                               |
| Primary Email:                                                                                         |                                                                                               |
| Primary Phone:                                                                                         |                                                                                               |
|                                                                                                    |                                                                                               |
| ✓ I have verified my information is accurate.                                                          | Ļ                                                                                             |
| BACK                                                                                                   | CONTINUE                                                                                      |

Contact ProductSupport@usfigureskating.org for questions about using EMS.

4

process.

BACK

Click Continue

Your recorded U.S. Figure Skating tests are displayed on the My Skate Tests page. Click the **Add** icon next to a discipline to self-report tests or click **Continue**.

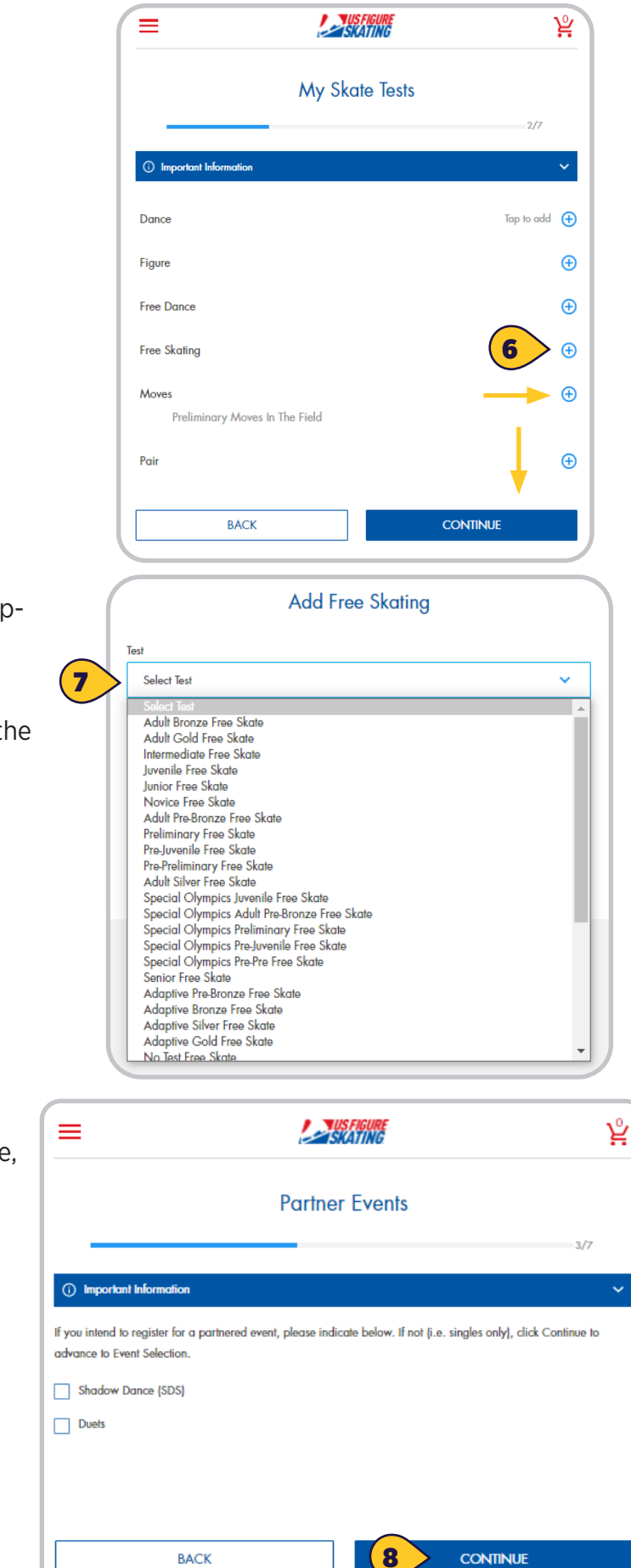

To self-report a test, select the **Test** from the dropdown list, enter the host **Club**, the

6

test **Date**, and Click **Save**.

To remove a self-reported test, click **Remove** or the **Trash** icon.

 If you compete in a partnered event (Pairs, Dance, Duets, etc.), check the appropriate discipline on the Partner Events page. Click Continue.

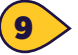

Click **Add Partner** to identify your partner for each discipline. Click on Important Information for helpful tips. You can search by U.S. Figure Skating member number, first name, last name, and/or state. Click **Search**.

#### Click **Add.** Click **Continue**.

|                                                                                                    | ×                              |
|----------------------------------------------------------------------------------------------------|--------------------------------|
| My Partners                                                                                                    | Partner Search<br>Membership # |
| () Important Information ~                                                                                         | First Name                     |
| You have indicated you wish to register for an event(s) that requires a partner. Please choose your partner below. | Last Name                      |
| Add Pariner                                                                                                    | State                          |
| BACK                                                                                                    | CLEAR SEARCH                   |

10

On the Event Selection page, you will see the events that are offered at the competition for which you are eligible according to your completed skate tests. Use the **Available Events** field to filter by discipline. Click **Add** next to your desired event. Expand the **My Events** section to view event selections.

Click **Remove** to remove an event. Click **Additional Information** for helpful tips. Click **Continue**.

#### Note: Contact productsupport@usfigureskating.org

if you do not see an event that is offered at the competition (according to the announcement), and you believe you meet the requirements.

| (≡                                           |                        | ¥          |
|----------------------------------------------|------------------------|------------|
|                                              | Event Selection        |            |
| () Additional Infor                          | mation                 | 5/7        |
| You are eligible for th                      | e events listed below. |            |
| My Events: (1) –                             | <b></b>                | ~          |
| Available Events:                            | All Events             | ~          |
| * Adult Silver Ladies<br>Judging System: 6.0 | Jumps Challenge        | <br>REMOVE |
| Beginner Girls Exce<br>Judging System: 6.0   | el Compulsory          | <br>ADD    |

On the My Coaches page, you can add coaches to your registration. You can add up to 2 coaches for singles events, and up to 3 coaches for partnered events.

Click **Add Coach**. You can search by U.S. Figure Skating member number, first name, last name, and state.

Note: You can only search coaches who have self Identified as a USFS Coach or LTS Instructor

|                                                                                                    | ¥ | ×            |
|----------------------------------------------------------------------------------------------------|---|--------------|
| My Coaches                                                                                                |   | Coach Search |
| 6/7                                                                                                    |   | Membership # |
| ① Foreign skaters information                                                                             | ~ |              |
| Please use the Search button below to find the coach[es] who will be attending this competition with you. | 0 | First Name   |
| Singles                                                                                                   |   | Last Name    |
| Add Coach                                                                                                 |   |              |
| I will not have coach(es) attending with me for this competition.                                         |   | Slate  Any   |
| BACK CONTINUE                                                                                             |   | CLEAR SEARCH |
|                                                                                                    |   |              |

**Note:** If you are not bringing a coach to the competition, check the "I will not have coach(es) attending with me for this competition" box. Click **Continue.** 

All competitors are required to review and sign each of the three Waivers displayed on this page. Enter your "Name" and "Relationship" (Self if over 18; Parent, or Guardian if a registrant is a minor). The waivers are:

- a. Waiver and Release
- b. Medical Consent

11

c. Media and Likeness Release

**Note:** All waivers are available for download.

Click **Continue** to Checkout.

| ≡                                                          | Skating                                                                            | ¥   |
|------------------------------------------------------------|------------------------------------------------------------------------------------|-----|
|                                                            | Waivers                                                                            |     |
| All skaters are required to review and sign                | each of the three standard U.S. Figure Skating waivers below each membership year. | 7/7 |
| <ul> <li>Assumption of Risk</li> </ul>                     |                                                                                    | ^   |
| 🕁 Download Assumption of Risk                              |                                                                                    |     |
| I have read and accepted the above w                       | aiver information:                                                                 |     |
| Name:                                                      |                                                                                    |     |
|                                                            |                                                                                    |     |
| (Ir under 16, name of parent or guardian)<br>Relationship: |                                                                                    |     |
| Self                                                       |                                                                                    | ~   |
| Emergency Medical Care                                     |                                                                                    |     |
| <ul> <li>Media and Likeness Release</li> </ul>             |                                                                                    |     |
|                                                            |                                                                                    |     |
|                                                            | BACK                                                                               |     |
|                                                            | CONTINUE TO CHECKOUT                                                               |     |

Contact ProductSupport@usfigureskating.org for questions about using EMS.

### Checkout

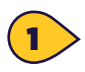

2

The cart total increases after items are added. Items are removed from the cart if the checkout transaction is not complete in 15 minutes.

Contact **ProductSupport@usfigureskating.org** for questions about using EMS.

Review the cart for accuracy. Click Checkout

|                                                                         | <b>SKATING</b>                 |                                |
|-------------------------------------------------------------------------|--------------------------------|--------------------------------|
|                                                                         | Review Cart                    |                                |
|                                                                         | Cart total (3 items): \$118.45 |                                |
| Adult 1 Ladies Compulsory Moves<br>2021 Skate Dallas<br>NGENTRY FEE     |                                | \$80.00                        |
| Adult Bronze Character Performance<br>2021 Skate Dallas<br>NG-ENTRY FEE |                                | \$0.00                         |
| MUSIC Late Fee<br>2021 Skate Dallas<br>NG-MUSIC LATE                    |                                | \$35.00                        |
| PROCESSING FEE:<br>SUBTOTAL:<br>TOTAL:                                  | Ļ                              | \$3.45<br>\$115.00<br>\$118.45 |
|                                                                         | CHECKOUT                       |                                |
|                                                                         | Back                           |                                |

| 1 of 3 Billing Address   |                                       |
|--------------------------|---------------------------------------|
| First Name*              |                                       |
|                          |                                       |
| Last Name*               |                                       |
|                          |                                       |
| Country*                 |                                       |
| United States of America | ~                                     |
| Street Address*          |                                       |
|                          |                                       |
| Address Line 2           |                                       |
|                          |                                       |
| City*                    |                                       |
|                          |                                       |
| State*                   |                                       |
|                          | ~                                     |
| Zip / Postal Code*       |                                       |
| ·                        |                                       |
|                          | • • • • • • • • • • • • • • • • • • • |
| CANCEL                   | SAVE & CONTINUE                       |
|                          |                                       |

On the Checkout page 1 of 3: Billing Address, the Billing Name and Address defaults to the registrant's name and address. Make changes where necessary.

Click Save & Continue.

Contact ProductSupport@usfigureskating.org for questions about using EMS.

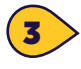

4

On the Checkout page 2 of 3: Payment, provide your credit card information and click Continue.

Note: EMS does not store credit card information you will have to enter it each time you go to check out.

| ard Number |                 |          |   |
|------------|-----------------|----------|---|
| VC         | Expiration Date |          |   |
|            | Month           | ✓ Year   | ~ |
| CAN        | CEL             | CONTINUE |   |

| 2 of 3   Payment                                                        |                  |
|-------------------------------------------------------------------------|------------------|
|                                                                         |                  |
| EDIT                                                                    |                  |
| 3 of 3 Review & Submit                                                  |                  |
| Adult 1 Ladies Compulsory Moves<br>2021 Skate Dallas<br>NGJENTRY FEE    | \$80.00          |
| Adult Bronze Character Performance<br>2021 Skate Dallas<br>NGENTIKY FEE | \$0.00           |
| MUSIC Lale Fee<br>2021 Slate Dallas<br>NGANUSIC LATE                    | \$35.00          |
| PROCESSING FEE:<br>SUBTOTAL:                                            | \$3.4<br>\$115.0 |
| TOTAL                                                                   | \$118.45         |

AUTHORIZE PAYMENT

SKATING

| ill also | Thank you for your order!<br>A confirmation email has been sent. |
|----------|------------------------------------------------------------------|
|          | Your invoice number is<br>Q02506                                 |
|          | Billing Address                                                  |
|          | COLORADO SPRINGS, CO 80906-3624                                  |
|          | Payment                                                          |

| **** | 11 | 11 | 1 | Eve | 5   | 122 |  |
|------|----|----|---|-----|-----|-----|--|
|      |    |    |   | cop | - 1 | 22  |  |

| 0   |    | -  |   |    |    |
|-----|----|----|---|----|----|
| Ord | er | 50 | m | ma | ry |

review your purchase and click Authorize Payment.

> On the Checkout page 3 of 3: Review & Submit,

5

The receipt opens for your viewing. You wi receive a confirmation email.

¥

## **MY COACHES**

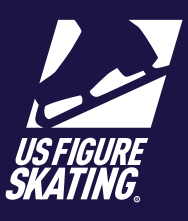

#### Access Path: EMS > <u>My Competitions</u>

On the **My Coaches** page, competitors specify who will be attending the competition as their coach. Adding a coach gives them access to view your <u>schedule</u>, <u>music</u>, and <u>PPC</u>.

**Note:** Only fully compliant coaches can accompany competitors to U.S. Figure Skating sanctioned events. Competition specific credential information and coach compliance requirements are available on the competition website.

| 1 | After logging in to Members<br>Only ( <u>m.usfigureskating.</u>                    |                                                                                                    | ¥        |                                                       |                                                                                            | Å                        |
|---|------------------------------------------------------------------------------------|----------------------------------------------------------------------------------------------------|----------|-------------------------------------------------------|--------------------------------------------------------------------------------------------|--------------------------|
|   | org), click EMS. Click My<br>Competitions.                                         | Event Management System                                                                                                    |          | 2                                                     | My Competitions                                                                            |                          |
| 2 | Click your competition.                                                            | My Competitions<br>My Competitions                                                                                                    | >        | USFIGURE<br>SKATING,                                  | Competition Name                                                                           | >                        |
| 7 | Click My Coaches                                                                   | My Competitions - Teams<br>Competition Registration                                                                                    | ><br>>   |                                                       |                                                                                            |                          |
| 4 | Review the coaches listed.                                                         | Competition Registration - Teams<br>Competition Management                                                                             | ><br>>   |                                                       |                                                                                            |                          |
| 5 | To change or add a coach, click<br><b>CHANGE</b> or <b>ADD.</b>                    | Series Information                                                                                                    | >        |                                                       |                                                                                            |                          |
|   |                                                                                    |                                                                                                    | ¥        | ≡                                                     | SKATING                                                                                    | ¥ <b>₽</b>               |
|   | <b>T</b>                                                                           | My Schedule                                                                                                    | >        | Compliance: <u>Compl</u>                              | tle   Valid Through: 6/30/2022                                                             | ~                        |
| 6 | lo delete a coach from the<br>list, click <b>REMOVE</b> below the<br>coach's name. | Information<br>3 Registered Events                                                                                                    | >        |                                                       | Coach Information                                                                          |                          |
|   | <b>Note:</b> If you have more<br>than one coach, you must                          | Documents                                                                                                    | >        | Confirm the coact<br>the competition w<br>compliance. | n(es) attending the competition with you be<br>ebsite for information about credentials an | low. Refer to<br>d coach |
|   | removing the <b>1st Coach</b> .                                                    | Practice Ice / Schedule<br>On-Site Sates ends in 2 days<br>Purchased: UPI: 2 / OPI: 0 / VUI: 0<br>Unscheduled: UPI: 0 / OPI: 0 / WU: 0 | ,        | Singles<br>1st Coach:                                 | 6                                                                                          |                          |
|   | 3                                                                                  | My Coaches                                                                                                    | <b>,</b> |                                                       | REMOVE 5                                                                                   | -                        |
|   |                                                                                    | Contacts                                                                                                    | ,        |                                                       |                                                                                            |                          |

### **MY COACHES**

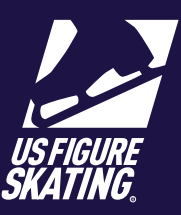

|   |                                       | ( ×)                                                                                                    |                                                                                                    | X                |
|---|---------------------------------------|----------------------------------------------------------------------------------------------------|----------------------------------------------------------------------------------------------------|------------------|
| 7 | Search for your coach by one          | Search for Coach By:                                                                                                    | Coach Search Results                                                                                                    |                  |
|   | <ul> <li>Membership number</li> </ul> | Membership #                                                                                                    | Viewing 1-1 of 1 items                                                                                                    |                  |
|   | First name/Last name                  | 7 #######                                                                                                    | < Edit Search                                                                                                    | <b></b>          |
|   | State dropdown                        | Eint Nome                                                                                                    |                                                                                                    |                  |
|   |                                       | rirst Name                                                                                                    | Coaches Name   State                                                                                                    |                  |
|   | Past Practical Coords by using        |                                                                                                    |                                                                                                    | _                |
|   | the coach's U.S. Figure Skating       | Last Name                                                                                                    |                                                                                                    |                  |
|   | member number.                        |                                                                                                    |                                                                                                    |                  |
|   |                                       | State                                                                                                    |                                                                                                    |                  |
|   |                                       | Any 🗸                                                                                                    |                                                                                                    |                  |
|   |                                       |                                                                                                    |                                                                                                    |                  |
| 8 | Click SEADCH to roturn results        | CIEAR SEARCH                                                                                                    |                                                                                                    |                  |
|   | Click SEARCH to return results.       |                                                                                                    |                                                                                                    |                  |
|   | Click ADD to update My                |                                                                                                    |                                                                                                    |                  |
| 9 | Coaches.                              | 10                                                                                                    |                                                                                                    |                  |
|   |                                       |                                                                                                    |                                                                                                    | ഴി               |
|   | Click the <b>BACK</b> arrow to go     |                                                                                                    |                                                                                                    |                  |
|   | back to your compatition              |                                                                                                    | My Schedule                                                                                                    | >                |
|   | pack to your competition              | Coach Information                                                                                                    |                                                                                                    |                  |
|   | portal.                               |                                                                                                    |                                                                                                    | _                |
|   |                                       | Confirm the coach(es) attending the competition with you below. Refer to                                                                                                    | Information                                                                                                    | <b></b>          |
|   |                                       | Confirm the coach(es) attending the competition with you below. Refer to<br>the competition website for information about credentials and coach<br>compliance                                                                                                 | Information<br>3 Registered Events                                                                                                    | >                |
|   |                                       | Confirm the coach(es) attending the competition with you below. Refer to the competition website for information about credentials and coach compliance.                                                                                                    | Information<br>3 Registered Events<br>Documents                                                                                                    | ><br>            |
|   |                                       | Confirm the coach(es) attending the competition with you below. Refer to<br>the competition website for information about credentials and coach<br>compliance.<br>Singles                                                                                     | Information<br>3 Registered Events<br>Documents                                                                                                    | ><br>            |
|   |                                       | Confirm the coach(es) attending the competition with you below. Refer to<br>the competition website for information about credentials and coach<br>compliance.<br>Singles<br>1st Coach: Coaches Name                                                          | Information 3 Registered Events Documents Practice Ice / Schedule On-Site Sales ends in 2 days                                                                                                    | ><br>><br>>      |
|   |                                       | Confirm the coach(es) attending the competition with you below. Refer to<br>the competition website for information about credentials and coach<br>compliance.<br>Singles<br>1st Coach: Coaches Name<br>CHANGE                                                | Information<br>3 Registered Events<br>Documents<br>Practice Ice / Schedule<br>On-Site Sales ends in 2 days<br>Purchased- UPI: 2 / OPI: 0 / WU: 0<br>Unscheduled: UPI: 0 / OPI: 0 / WU: 0                              | ><br>><br>>      |
|   |                                       | Confirm the coach(es) attending the competition with you below. Refer to<br>the competition website for information about credentials and coach<br>compliance.<br>Singles<br>1st Coach: Coaches Name<br>CHANGE                                                | Information<br>3 Registered Events<br>Documents<br>Practice Ice / Schedule<br>On-Site Sales ends in 2 days<br>Purchased: UPI: 2 / OPI: 0 / WU: 0<br>Unscheduled: UPI: 0 / OPI: 0 / WU: 0                              | ><br>><br>>      |
|   |                                       | Confirm the coach(es) attending the competition with you below. Refer to<br>the competition website for information about credentials and coach<br>compliance.<br>Singles<br>1st Coach: Coaches Name<br>CHANGE<br>2nd Coach: Coaches Name                     | Information<br>3 Registered Events<br>Documents<br>Practice Ice / Schedule<br>On-Site Sales ends in 2 days<br>Percharad- UPI: 2 / OPI: 0 / WU: 0<br>Unscheduled: UPI: 0 / OPI: 0 / WU: 0<br>Music & PPC               | ><br>><br>><br>> |
|   |                                       | Confirm the coach(es) attending the competition with you below. Refer to<br>the competition website for information about credentials and coach<br>compliance.<br>Singles<br>1st Coach: Coaches Name<br>CHANGE<br>2nd Coach: Coaches Name<br>CHANGE<br>REMOVE | Information<br>3 Registered Events<br>Documents<br>Practice Ice / Schedule<br>On-Site Sales ends in 2 days<br>Purchased: UPI: 2 / OPI: 0 / WU: 0<br>Unscheduled: UPI: 0 / OPI: 0 / WU: 0<br>Wusic & PPC               | ><br>><br>>      |
|   |                                       | Confirm the coach(es) attending the competition with you below. Refer to<br>the competition website for information about credentials and coach<br>compliance.<br>Singles<br>1st Coach: Coaches Name<br>CHANGE<br>2nd Coach: Coaches Name<br>CHANGE<br>REMOVE | Information<br>3 Registered Events<br>Documents<br>Practice Ice / Schedule<br>On-Site Sales ends in 2 days<br>Percharace-UPI: 2 / OPI: 0 / WU: 0<br>Unscheduled: UPI: 0 / OPI: 0 / WU: 0<br>Music & PPC<br>My Coaches | ><br>><br>><br>> |
|   |                                       | Confirm the coach(es) attending the competition with you below. Refer to<br>the competition website for information about credentials and coach<br>compliance.<br>Singles<br>1st Coach: Coaches Name<br>CHANGE<br>2nd Coach: Coaches Name<br>CHANGE<br>REMOVE | Information<br>3 Registered Events<br>Documents<br>Practice Ice / Schedule<br>On-Site Sales ends in 2 days<br>Purchased: UPI: 2 / OPI: 0 / WU: 0<br>Unscheduled: UPI: 0 / OPI: 0 / WU: 0<br>Music & PPC<br>My Coaches | ><br>><br>><br>> |

**FEES & UNPAID EVENTS** 

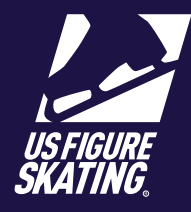

#### Access Path: Member's Only

Skaters must log on to Members Only to pay fees for late music/PPC submissions, as well as for unpaid events added after they initially registered. These payments must be made prior to checking in on-site to each competition.

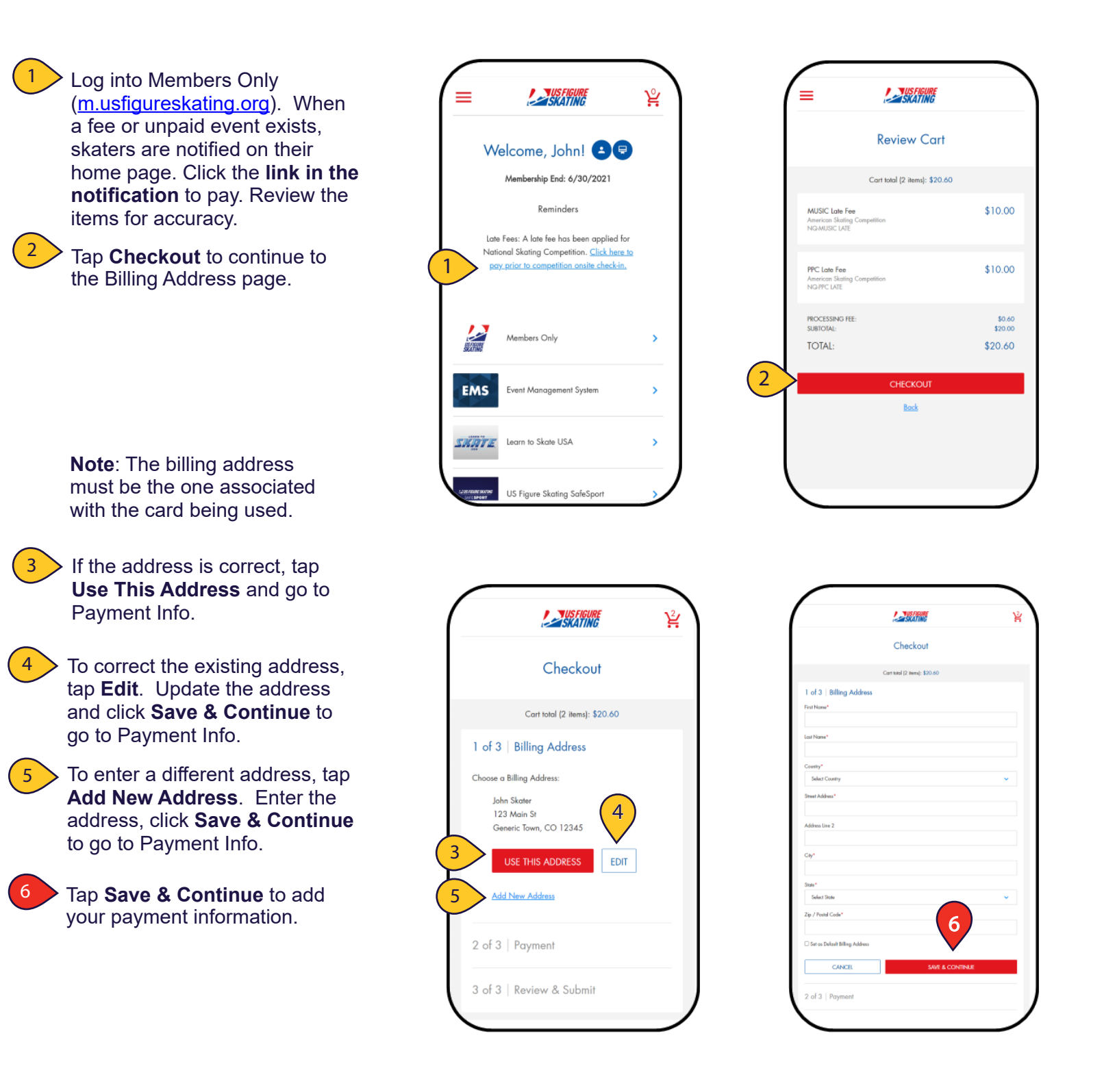

### **FEES & UNPAID EVENTS**

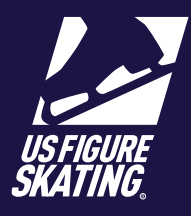

#### Access Path: Member's Only

7

8

9

Provide your credit card information and tap **Continue**.

Review and confirm the:

- Billing Address
- Payment Information
- Order details

Tap Authorize Payment.

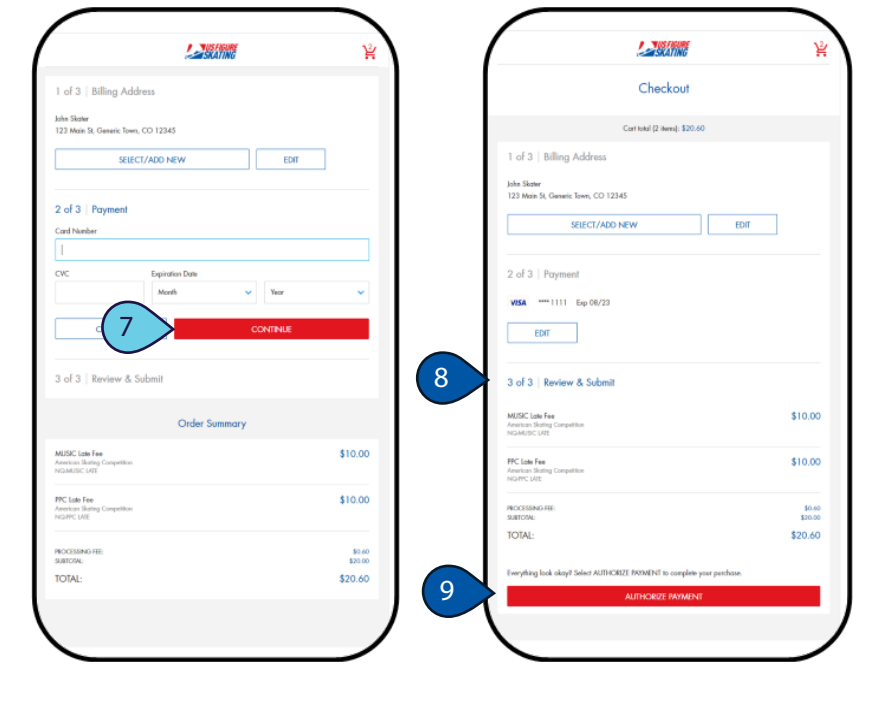

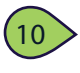

The receipt opens for your viewing. You will also receive a confirmation email.

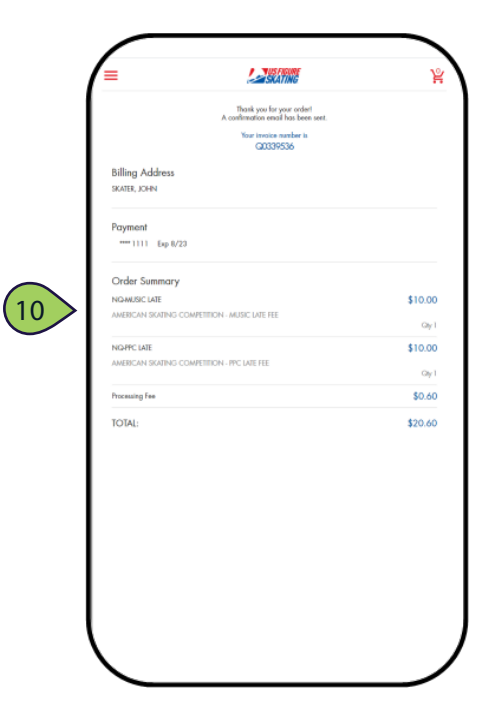

### **MUSIC & COPYRIGHT INFO**

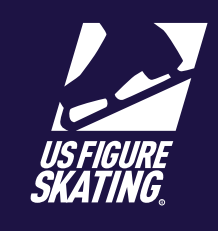

1 | Page

Access Path: EMS > <u>My Competitions</u>

Video Resource Available HERE

Competitors are required to upload music in EMS for many events. Music can be uploaded from your mobile device and must be uploaded by the stated deadline. *Note*: You will not be able to upload your music or copyright information after the deadline and must contact the LOC for instructions on how to submit. Failure to upload by the deadline may result in a late fee.

For copyright and publicity purposes, U.S. Figure Skating gathers information on all music that may be used in a television or video on-demand broadcast. Program music is generally created using multiple pieces of music and you must enter copyright information for each piece used in each file. For assistance in gathering the copyright information, go to <a href="http://www.mpa.org/copyright-search/">http://www.mpa.org/copyright-search/</a>.

| Log in to Members Only.<br>( <u>m.usfigureskating.org</u> ) the | en Login                                                     | Event Management System                                                                                                    |
|-----------------------------------------------------------------|--------------------------------------------------------------|----------------------------------------------------------------------------------------------------|
| tap <b>EMS</b> .                                                | Member Number                                                | Search Competitions                                                                                                    |
|                                                                 | Password                                                     | My Competitions                                                                                                    |
| •                                                               |                                                              | My Competitions - Teams                                                                                                    |
| 2 Select <b>My Competitions</b> .                               |                                                              | Competition Registration                                                                                                    |
|                                                                 |                                                              | Competition Registration - Teams                                                                                                 |
|                                                                 | rorgor rossworas                                             | Competition Management                                                                                                    |
|                                                                 | <u>Create Account (Non-Member)</u>                           | Series Information                                                                                                    |
|                                                                 |                                                              | Volunteer Opportunities                                                                                                    |
|                                                                 |                                                              | Club: Sanctions, Applications & Bids                                                                                             |
|                                                                 |                                                              |                                                                                                    |
| 3 Tap the desired competition                                   |                                                              |                                                                                                    |
|                                                                 | My Competitions                                              | American Skating Competition<br>Date: 3/11/2021 – 3/14/2021<br>Directions: South Seduction Scont Complex                         |
|                                                                 | American Skating Competition<br>Dotes: 3/11/2021 – 3/14/2021 | do Announcement Competition Website [2]<br>Compliance: Complete   Valid Through: 6/30/2021                                       |
|                                                                 |                                                              | < Back                                                                                                    |
|                                                                 |                                                              | My Schedule The schedule has not been posted. Try again later.                                                                   |
| 4 On the main competition pa                                    | age,                                                         | Competition Information > 2 Registered Events                                                                                    |
| tap <b>Music &amp; PPC</b> .<br>Note: Review the music de       | ad-                                                          | Competition Documents                                                                                                    |
| line; add music for applicat<br>segments/events.                | ble                                                          | Practice Ice / Schedule Prepurchase usle ends in 7 days Purchased UPE: 4 / OPE: 0 / VUI: 0 Umscheduled: UPE: 4 / OPE: 0 / VUI: 0 |
|                                                                 | 4                                                            | Music & PPC     Music Missing   Deadline: 33 days     PPC Missing   Deadline: 33 days                                            |
|                                                                 |                                                              | My Coaches                                                                                                    |
|                                                                 |                                                              |                                                                                                    |

Contact <u>ProductSupport@usfigureskating.org</u> with questions about using EMS.

### **MUSIC & COPYRIGHT INFO**

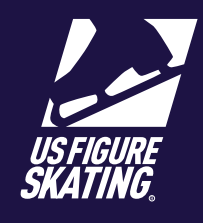

#### Access Path: EMS > <u>My Competitions</u>

#### Video Resource Available HERE

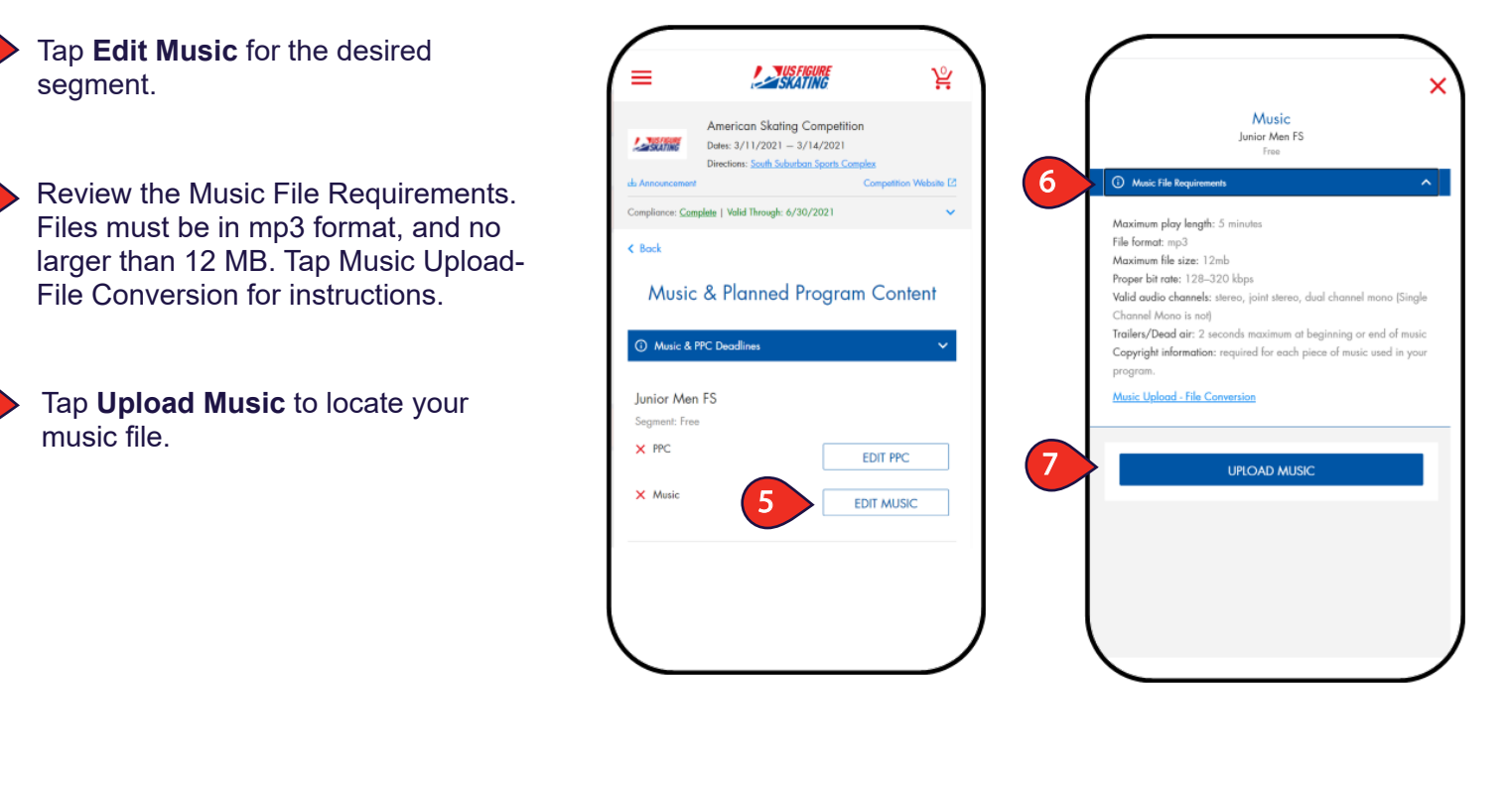

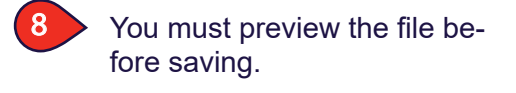

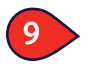

6

Tap **Save** to go to the Copyright section.

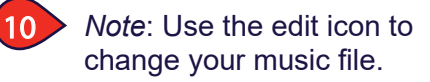

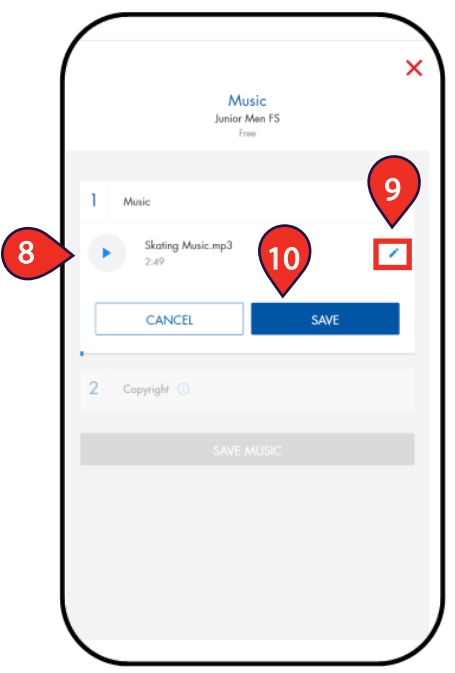

## **MUSIC & COPYRIGHT INFO**

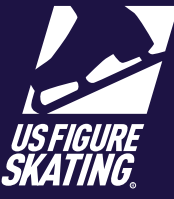

#### Access Path: EMS > <u>My Competitions</u>

11

- Provide ALL of the following copyright information:
- Title
- Arrangement
- Artist
- Record Label
- Duration (Minutes/Seconds)

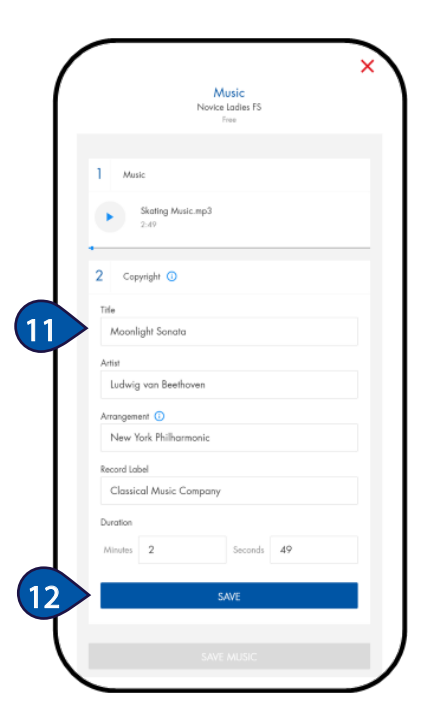

Tap Save.

To add multiple pieces, tap Add Another Copyright and repeat for each piece of program music.

14

13

Tap **Save Music**. Repeat for all segments/events requiring music.

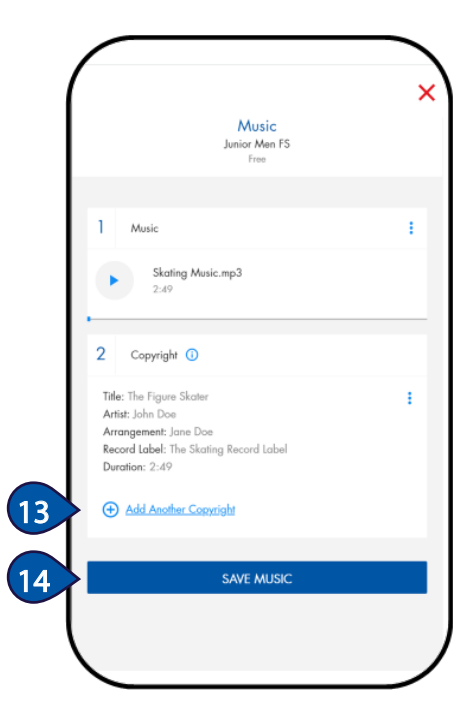

### Video Resource Available <u>HERE</u>

## **COMPETITION INFORMATION**

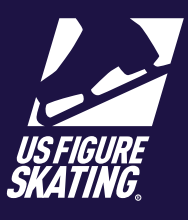

#### Access Path: EMS > My Competitions

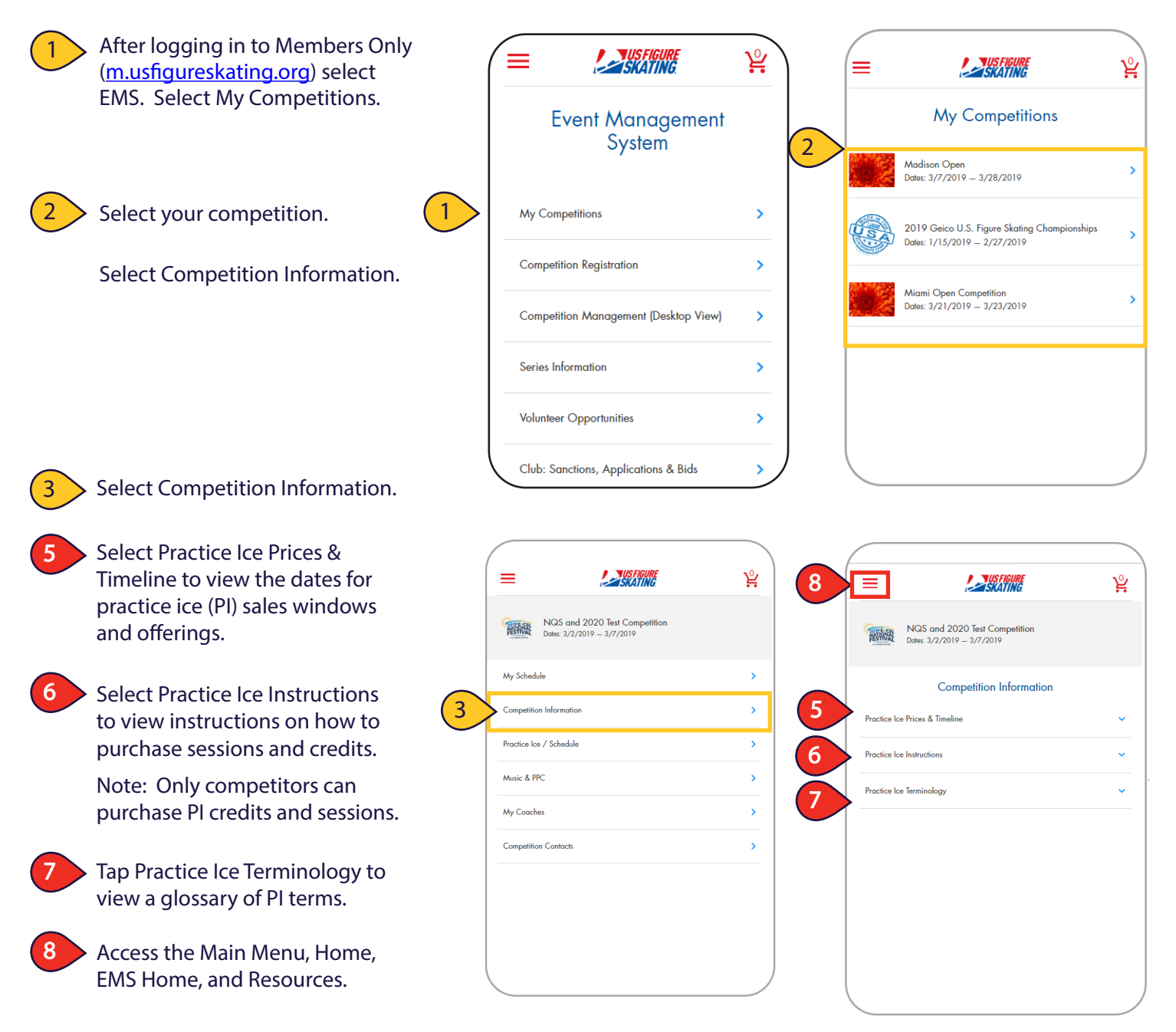

### PLANNED PROGRAM CONTENT (PPC)

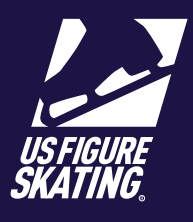

Access Path: EMS > My Competitions

Submitting **Planned Program Content (PPC)** in EMS for an event. You can provide PPC from your personal computer or mobile device.

When you are registered for an event that requires PPC, you must submit it by the deadline. After the deadline, competitors will be unable to provide PPC through EMS. Late PPC submissions may incur a fee for some nonqualifying competitions and you will need to reach out to our Product Support Team for assistance at

#### Productsupport@usfigureskating.org

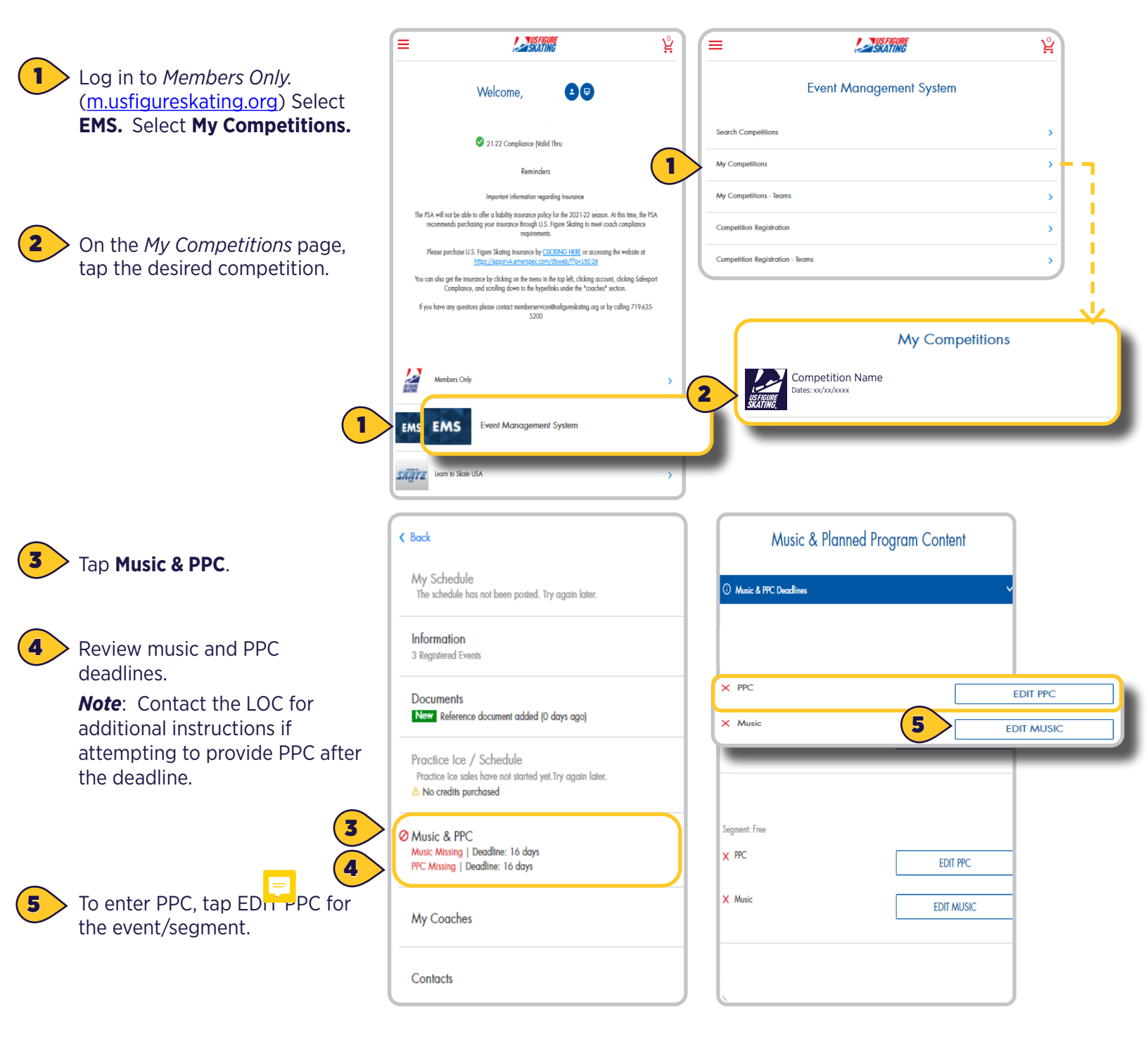

Contact ProductSupport@usfigureskating.org for questions about using EMS.

EVENT MANAGEMENT SYSTEM (EMS) - ADMINISTRATIVE RESOURCES

PLANNED PROGRAM CONTENT (PPC)

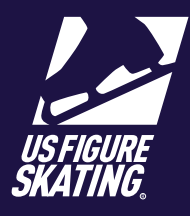

Access Path: EMS > My Competitions

Contact your coach for assistance in determining elements.

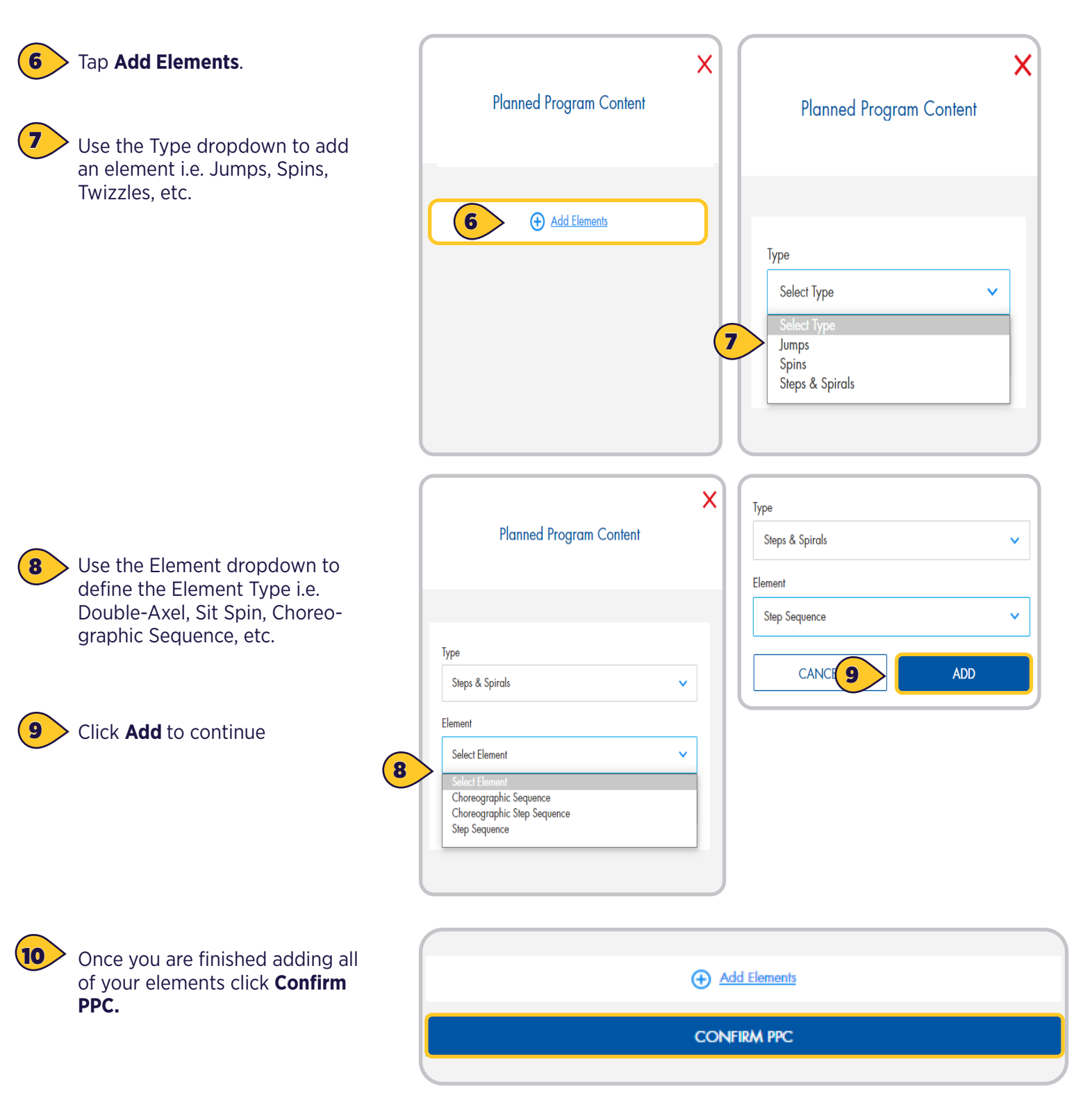

Contact ProductSupport@usfigureskating.org for questions about using EMS.

2 | Page

## PRACTICE ICE: PRE-PURCHASE

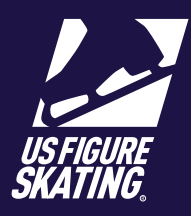

#### Access Path: EMS > <u>My Competitions</u>

The Pre-Purchase Sales window provides you with the opportunity to pre-purchase packages and credits for PI sessions before the schedule is released. "Packages", if offered, include multiple PI credits and are only available during the Pre-Purchase sales window.

After the pre-purchase window has closed and the competition schedule has been finalized, you can redeem your credits and self-schedule PI sessions during the session selection window.

Note: At many competitions, official practice ice (OPI) and pre-event warm-ups (WU) are assigned by the LOC and or referee while building the cometition schedule. If so, you will only be able to self-schedule UPI sessions during the selection window.

PI session availability, eligibility, and cost are determined by the LOC, based on competition level. Please, review the announcement and website to verify information about PI sales, as this information varies across competitions.

|                                                                                 |                    |                                                                                                    | ¥                                                                                                    |                                                         |                                                                 | ¥ |
|---------------------------------------------------------------------------------|--------------------|----------------------------------------------------------------------------------------------------|----------------------------------------------------------------------------------------------------|---------------------------------------------------------|-----------------------------------------------------------------|---|
| After logging in to Members Only<br>( <u>m.usfigureskating.org</u> ) tap select | Even               | it Management System                                                                                                    | n                                                                                                    |                                                         | My Competitions                                                 |   |
| EMS. Select My competitions.                                                    | Search Competitio  | 2015                                                                                                    | <u> </u>                                                                                                    | 2                                                       | Really Cool Skating Competition<br>Dates: 2/19/2021 - 2/23/2021 | > |
|                                                                                 | My Competitions    |                                                                                                    | >                                                                                                    |                                                         |                                                                 |   |
|                                                                                 | My Competitions -  | Teams                                                                                                    | >                                                                                                    |                                                         |                                                                 |   |
| 2 Select your competition.                                                      | Competition Regis  | tration                                                                                                    | >                                                                                                    |                                                         |                                                                 |   |
|                                                                                 | Competition Regis  | Iration - Teams                                                                                                    | >                                                                                                    |                                                         |                                                                 |   |
|                                                                                 | Competition Man    | agement                                                                                                    | >                                                                                                    |                                                         |                                                                 |   |
|                                                                                 | Series Information |                                                                                                    | >                                                                                                    |                                                         |                                                                 |   |
|                                                                                 | Volunteer Opports  | inities                                                                                                    | >                                                                                                    |                                                         |                                                                 |   |
|                                                                                 |                    |                                                                                                    |                                                                                                    |                                                         |                                                                 |   |
|                                                                                 |                    |                                                                                                    |                                                                                                    |                                                         |                                                                 |   |
| 3 Tap Practice Ice / Schedule.                                                  |                    | Competitie<br>2 Registered<br>Competitie<br>2 Registered<br>Competitie<br>2 Registered<br>Competitie<br>2 Registered<br>Competitie<br>2 No credit | Really Cool Skatin<br>Date: 2/19/2021 – 2<br>Direction: Gogain Cool<br>and<br>Direction: Gogain Cool<br>and<br>Cool<br>and<br>Cool<br>and<br>Cool<br>Cool<br>Cool<br>Cool<br>Cool<br>Cool<br>Cool<br>Coo | g Competition<br>/23/2021<br>Competition Webs<br>0/2021 |                                                                 |   |
|                                                                                 |                    | My Coacl                                                                                                    | nes                                                                                                    |                                                         | <b>&gt;</b>                                                     |   |
|                                                                                 |                    | Competitie                                                                                                    | on Contacts                                                                                                    |                                                         | 1                                                               |   |

## **PRACTICE ICE: PRE-PURCHASE**

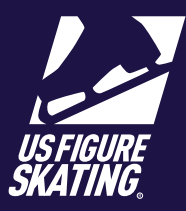

Access Path: EMS > <u>My Competitions</u>

\* Note: A skater can only add OPI/ UPI/WU credits up to the limits the LOC has set.

| 4 | To purchase available PI<br>packages, tap the + button. The<br>subtotal increases. |
|---|------------------------------------------------------------------------------------|
| 5 | To purchase available OPI credits,<br>tap the + button. The subtotal<br>increases. |
| 6 | To purchase available UPI credits,<br>tap the + button. The subtotal<br>increases. |
| 7 | To purchase available WU credits,<br>tap the + button. The subtotal<br>increases.  |
| 8 | Tap ADD TO CART.<br>Note: The total updates.                                       |
| 9 | ► Tap PAY.                                                                         |

| 🗠 Announcement              |                   |                          |                | Competition We |
|-----------------------------|-------------------|--------------------------|----------------|----------------|
| Compliance: <u>Complete</u> | Valid Through: 6, | /30/2021                 |                |                |
| < Back                      |                   |                          |                |                |
|                             |                   | Practice<br>Pre-Purchase | e Ice<br>Sales |                |
| 4                           | F                 | Purchase Po              | ackages        | 1              |
| -                           | Intermedia        | ite Men Comp             | oulsory Moves  |                |
|                             | Package           | Price                    | Qty            |                |
|                             | OPI:2/UPI:2       | 2/WU: <b>\$</b> 20       | - • +          |                |
|                             | Intermedia        | ite Men Excel            |                |                |
|                             | OPI:2/UPI:2       | 2/WU: <b>\$</b> 20       | - 0 +          |                |
|                             |                   | Purchase (               | Credits        |                |
|                             | Intermedia        | ite Men Com              | oulsory Moves  |                |
| (F)                         | Туре              | Price                    | Qty            |                |
| (5)                         | OPI               | \$12                     | - 0 +          |                |
|                             | UPI               | \$O                      | - • +          |                |
|                             | WU                | \$O                      | - 0 +          |                |
|                             | Intermedia        | ite Men Excel            |                |                |
|                             | OPI               | \$12                     | - 0 +          |                |
| 6                           | UPI               | \$12                     | - 0 +          |                |
| $\overline{7}$              | WU                | \$0                      | - 0 +          |                |
|                             |                   |                          | SUBTOTAL: \$(  | D              |
|                             |                   | $\frown$                 |                |                |

## **PRACTICE ICE: PRE-PURCHASE**

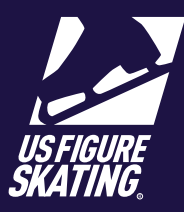

Access Path: EMS > My Competitions

| > | Check your order on Review Cart   |
|---|-----------------------------------|
|   | page. Tap <b>REMOVE</b> to delete |
|   | items from your cart or tap       |
|   | CHECKOUT to enter the billing     |
|   | information.                      |
|   |                                   |

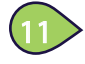

The address on your U.S. Figure Skating member profile will display automatically. Enter or verify the billing address information.

| (1 | 2  |  |
|----|----|--|
|    | 4/ |  |
|    |    |  |

Tap SAVE & CONTINUE to enter payment information.

Enter the payment card information. Tap Continue to review.

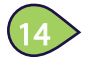

Tap AUTHORIZE PAYMENT to complete the PI purchase.

You will receive an invoice via email. Your PI credits are added to your profile.

| crean rackage, mermediate men composory mor                                                                                                    |                                                            |
|----------------------------------------------------------------------------------------------------|------------------------------------------------------------|
| × REMOVE                                                                                                    |                                                            |
| PROCESSING FEE:                                                                                                    | \$1.20                                                     |
| TOTAL                                                                                                    | \$41.20                                                    |
| · = 0.36                                                                                                    | \$41.20                                                    |
| CUECKOUT                                                                                                    |                                                            |
| CHECKOUI                                                                                                    |                                                            |
| Back                                                                                                    |                                                            |
|                                                                                                    |                                                            |
|                                                                                                    |                                                            |
|                                                                                                    |                                                            |
|                                                                                                    |                                                            |
|                                                                                                    |                                                            |
|                                                                                                    |                                                            |
|                                                                                                    |                                                            |
| Stating                                                                                                    |                                                            |
| Cont total (2 items): \$41.20                                                                                                    |                                                            |
| 1 of 3   Billing Address                                                                                                    |                                                            |
| Test Test<br>123 Main St, Skotling Town, CO (80906                                                                                                    |                                                            |
|                                                                                                    |                                                            |
|                                                                                                    | DI                                                         |
| SELECT/ADD NEW                                                                                                    | DIT                                                        |
| SELECT/ADD NEW E                                                                                                    | DIT                                                        |
| SELECT/ADD NEW E                                                                                                    | DIT                                                        |
| 2 of 3   Payment<br>Carl Neter<br>[                                                                                                    | DI                                                         |
| SELECT/ADD NEW  2 of 3   Payment Cent Networ  1  Cent Networ  Cent Networ  Cent Ne  | DIT                                                        |
| SELECT/ADD HEW         E           2 of 3   Payment         Coll Neelow           [         CVC         Engledise Data           CVC         Engledise Data         Ver                                                                                                    | 01                                                         |
| SELECT/ADD HEW         E           2 of 3   Payment         Cont Nector           [         CVC         Explosion Data           [         Mash         V           [         CNCEL         CONCEL                                                                                                    | or<br>13                                                   |
| Col Texplose Data Col Texplose Data Col Texplos  | orr                                                        |
| SELICT/ADD HEW         E           2 of 3   Payment         Call Nextee           [         Cont Nextee           [         Cont Nextee                                                                                                    | crr<br>13<br>v                                             |
| 2 of 3   Payment<br>Cord Neeber<br>I<br>CC Explosion Date<br>CANCEL CONTRAL<br>3 of 3   Review & Submit                                                                                                    |                                                            |
| 2 of 3   Payment Col Netw I COL Explosion Data COL Explosion Data COL Explosion Data COL Explosion Col Market 3 of 3   Review & Submit Cricler Summary                                                                                                    | or<br>13,                                                  |
| 2 of 3   Payment Card Nardor [ CVC Explorison Date CVC Explorison Date CVC Explorison Date CVC Explorison Date CVACEL CONVENTION 3 of 3   Review & Submit Conder Summary Ready Cond Dates Comparison Nardy Cond Dates Comparison Nardy Cond Dates Comparison N | pr<br>13<br>520.0                                          |
| SELECT/ADD NEW  2 of 3   Payment Card Naster [ CCC Exploses Date CANCEL CONVENT 3 of 3   Review & Submit  Crider Summary Fedy Cool Statig Crayation National Son Date Card Nation Conder Summary Fedy Cool Statig Crayation National Son Date Converses Converses Convers  | DR<br>13<br>520.0                                          |
| SELECT/ADD NEW  2 of 3 Payment Cord Needer  Cord Needer  COC Explosion Date COC Explosion Date COC Explosion Date COC Explosion Date COC Explosion Date Coc States Comparison States Coc States Comparison States Coc States Coc States Comparison States Coc States Comparison States Coc States Comparison States Coc States Coc States Comparison States Coc States Coc States Coc States Coc States States Coc States Coc States Coc States States Coc States Coc States Coc States States Coc States Coc States Coc States States Coc States Coc States Coc States States Coc States Coc States Coc States States Coc States Coc States Coc States Coc States States Coc States Coc States Coc States  | DW<br>13<br>520.0<br>520.0<br>520.0                        |
| SELECT/ADD NEW  2 of 3 Payment Card Noto  1 Cord Noto  Corder Summary  Solution Corder Summary  Fedy Cool Stateg Competen  Network Not. Eal Card Phology Investion Nat. Fail Network Nat. Eal Card Phology Investion Nat. Fail Network Nat. Eal Card Phology Investion Nat. Fail Network Nat. Eal Card Phology Investion Nat. Fail Network Nat. Eal Card Phology Investion Nat. Fail Network Nat. Eal Card Phology Investion Nat. Fail Network Nat. Eal Card Phology Investion Nat. Fail Network Nat. Eal Card Phology Investion Nat. Fail Network Nat. Eal Card Phology Investion Nat. Fail Network Nat. Eal Card Phology Investion Nat. Fail Nat. Science Nat. Science Nat.   | DM<br>13<br>\$20.0<br>\$20.0                               |
| SELECT/ADD NEW  2 of 3 Poyment Coll Necker  CCC Expected Date CCC Expected Date CCC Contented CCC Contented CCCC Contented CCCCCCCCCCCCCCCCCCCCCCCCCCCCCCCCCCCC                                                                                                    | DT<br>13<br>\$20.0<br>\$20.0<br>\$20.0<br>\$20.0<br>\$20.0 |

**Review** Cart

Cart total (2 items): \$41.20

× REMOVE

\$20.00

\$20.00

Really Cool Skating Competition

Intermediate Men Excel Credit Package: Intermediate Men Excel

Really Cool Skating Competition

Intermediate Men Compulsory Moves

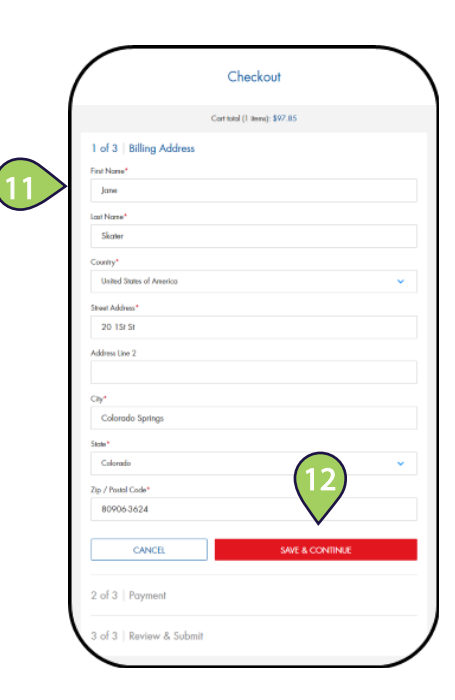

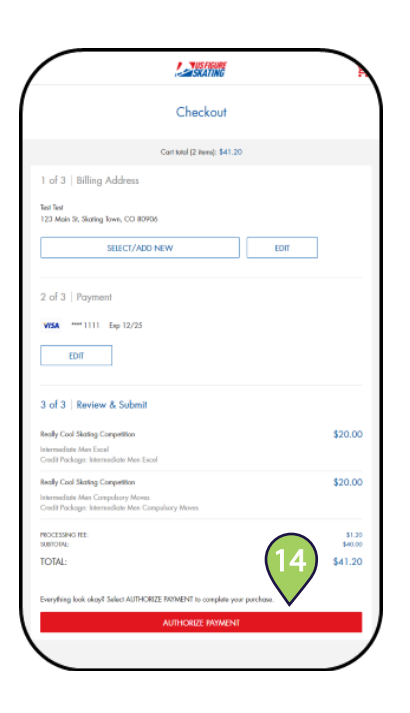

#### PRACTICE ICE: SESSION SELECTION

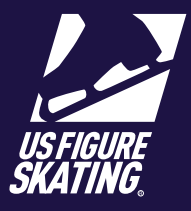

Access Path: EMS > <u>My Competitions</u>

During the Selection Window, competitors who have purchased credits or packages during the pre-purchase period can redeem their credits and schedule practice ice sessions.

Note: At many competitions, official practice Ice (OPI) and pre-event warm-ups (WU) are scheduled by the referee on a rolling basis after credits are purchased. If so, you will only be able to self-schedule unofficial practice ice during the selection window.

Practice Ice session availability, eligibility, and cost are determined by the LOC, based on competition level. Please review the competition announcement and website to verify information about practice ice sales, as this information varies across competitions.

|                                                                        |         |                                                                                                    | 岸         |     | SKATING                              |  |
|------------------------------------------------------------------------|---------|----------------------------------------------------------------------------------------------------|-----------|-----|--------------------------------------|--|
| After logging in to Members Only                                       |         | Event Management System                                                                                  |           |     | My Competitions                      |  |
| ( <u>m.usfigureskating.org</u> ), select<br>EMS_Select My Competitions |         | Search Competitions                                                                                      |           | Rec | lly Cool Skating                     |  |
| Lins. Sciettiny competitions.                                          |         | My Competitions                                                                                          | (2        |     | npention<br>x: 2/19/2021 — 2/23/2021 |  |
|                                                                        | · ·     | My Competitions - Teams                                                                                  | >         |     |                                      |  |
|                                                                        |         | Competition Registration                                                                                 | >         |     |                                      |  |
| Select your competition.                                               |         | Competition Registration - Teams                                                                         | >         |     |                                      |  |
|                                                                        |         | Competition Management                                                                                   | >         |     |                                      |  |
|                                                                        |         | Series Information                                                                                       | >         |     |                                      |  |
|                                                                        |         | Volunteer Opportunities                                                                                  | >         |     |                                      |  |
|                                                                        |         |                                                                                                    |           |     |                                      |  |
|                                                                        |         |                                                                                                    |           |     |                                      |  |
|                                                                        |         |                                                                                                    |           |     |                                      |  |
|                                                                        |         |                                                                                                    |           |     |                                      |  |
|                                                                        |         |                                                                                                    |           |     |                                      |  |
|                                                                        |         |                                                                                                    |           |     |                                      |  |
| <ul> <li>Select Practice Ice / Schedule.</li> </ul>                    |         | Really Cool Skaling Competition                                                                          | Ŗ         |     |                                      |  |
|                                                                        |         | Date: 2/19/2021 – 2/23/2021<br>Directions: Goggin Ice Center                                             |           |     |                                      |  |
|                                                                        |         | da Announcement Competition Competition Compliance: <u>Complete</u>   Valid Through: 6/30/2021           | Website 🗠 |     |                                      |  |
|                                                                        |         | < Bock                                                                                                   |           |     |                                      |  |
|                                                                        |         | My Schedule                                                                                              | >         |     |                                      |  |
|                                                                        |         | Competition Information<br>2 Registered Events                                                           | >         |     |                                      |  |
|                                                                        |         | Competition Documents                                                                                    | >         |     |                                      |  |
|                                                                        |         | Practice Ice / Schedule                                                                                  |           |     |                                      |  |
|                                                                        | <b></b> | Open Sales ends in 40 days<br>Purchased: UPI: 5 / OPI: 6 / WU: 4<br>Unschedsled: UPI: 5 / OPI: 6 / WU: 4 |           |     |                                      |  |
|                                                                        |         | O Music & PPC                                                                                            | >         |     |                                      |  |
|                                                                        |         | My Coaches                                                                                               | >         |     |                                      |  |
|                                                                        |         |                                                                                                    |           |     |                                      |  |
|                                                                        |         | Competition Contacts                                                                                     | >         |     |                                      |  |
|                                                                        |         | Competition Contacts                                                                                     | >         |     |                                      |  |
|                                                                        |         | Competition Contacts<br>For Skaturs                                                                      | GISTERED  |     |                                      |  |

PRACTICE ICE: SESSION SELECTION

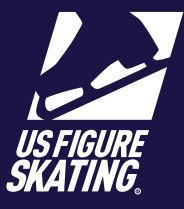

#### Access Path: EMS > My Competitions

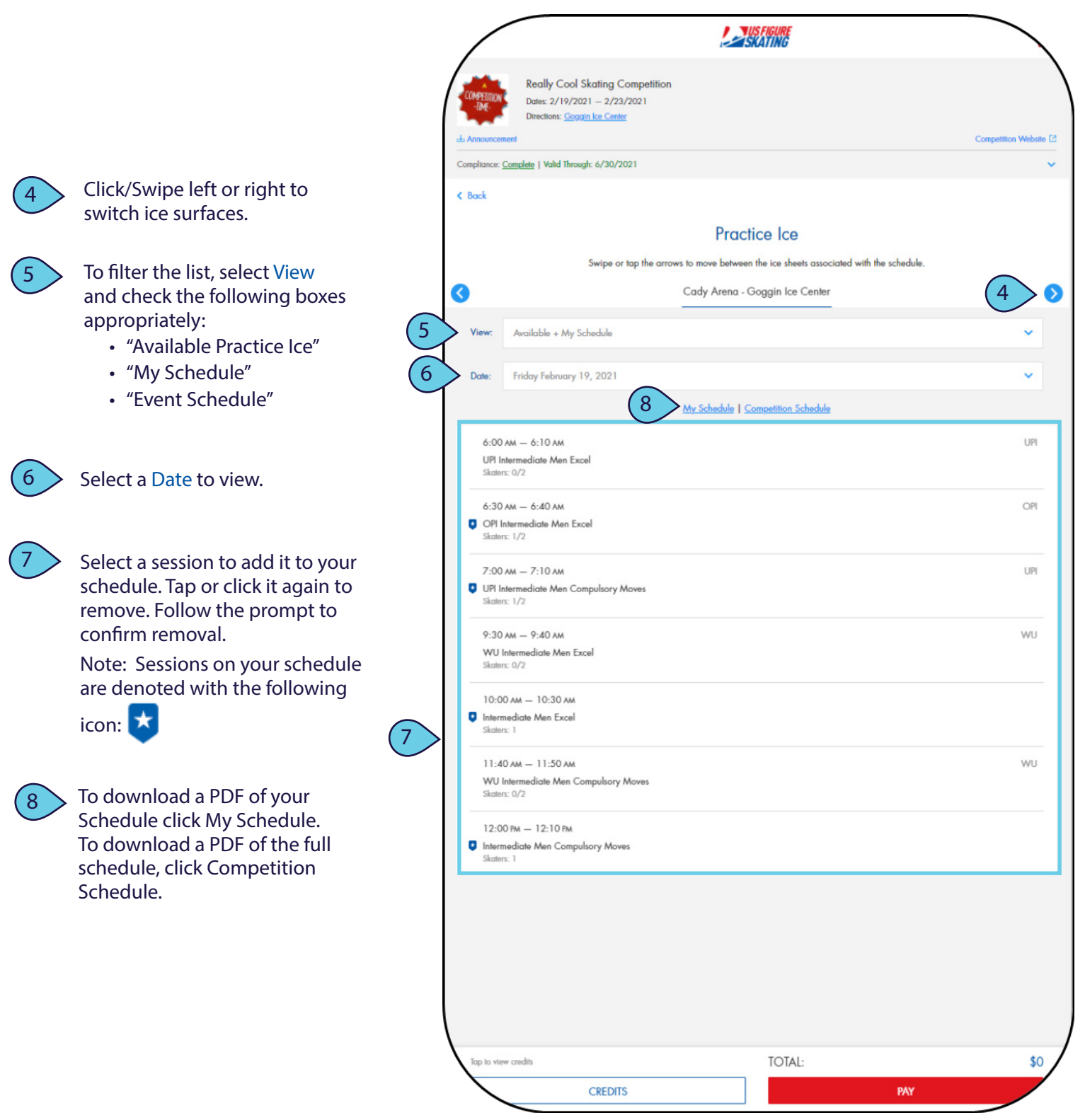

**EVENT MANAGEMENT SYSTEM - PARTICIPANT RECOURCES** 

# **PRACTICE ICE: OPEN SALES**

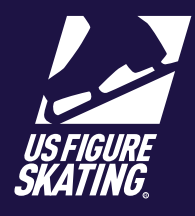

Access Path: EMS > Competition Management

During open sales, competitors can view the schedule and purchase available unofficial practice ice (UPI), and official practice ice (OPI) or pre-event warm-up (WU) credits, if offered. You can also redeem unused prepurchased credits, or switch sessions during open sales.

*Note*: If OPI and WU are offered, these sessions are quite often assigned by the LOC or referee while building the competition schedule. If that is the case, you can self-schedule your UPI sessions but can only purchase credits for OPI/WU.

Practice Ice session availability, eligibility, and cost are determined by the LOC, based on competition level or discipline. Please review the announcement and competition website to verify information about practice ice sales, as this information varies across competitions.

|                                  |   |                                                                                                    | ¥           |   | SKATTING                                    | } |
|----------------------------------|---|----------------------------------------------------------------------------------------------------|-------------|---|---------------------------------------------|---|
| After logging in to Members      |   | Event Management System                                                                                                    |             |   | My Competitions                             |   |
| Only ( <u>m.usfigureskating.</u> |   | Search Competitions                                                                                                    |             |   | Really Cool Skating                         |   |
| org), select EMS. Select My      |   | My Competitions                                                                                                    | (           | 2 | Competition<br>Dates: 2/19/2021 — 2/23/2021 |   |
| Competitions.                    |   | My Competitions - Teams                                                                                                    | >           |   |                                             |   |
|                                  |   | Competition Registration                                                                                                    | >           |   |                                             |   |
| Select your competition.         |   | Competition Registration - Teams                                                                                                    | >           |   |                                             |   |
|                                  |   | Competition Management                                                                                                    | >           |   |                                             |   |
|                                  |   | Series Information                                                                                                    | >           |   |                                             |   |
|                                  |   | Volunteer Opportunities                                                                                                    | >           |   |                                             |   |
|                                  |   |                                                                                                    |             |   |                                             |   |
|                                  |   |                                                                                                    |             |   |                                             |   |
|                                  |   |                                                                                                    |             |   |                                             |   |
|                                  |   | l                                                                                                    |             |   |                                             |   |
|                                  |   |                                                                                                    |             |   |                                             |   |
| Select Practice Ice / Schedule.  |   | Really Cool Skating Competition<br>Dete: 2/19/2021 – 2/27/2021<br>Dector: Gogni Ios Cente<br>da Annonecente<br>Complance: Campilate   Vahil Through: 6/10/2021<br>Complance: Campilate   Vahil Through: 6/10/2021 | Website 🗹   |   |                                             |   |
|                                  |   | My Schedule                                                                                                    | <b>&gt;</b> |   |                                             |   |
|                                  |   | Competition Information<br>2 Registered Events                                                                                                    | >           |   |                                             |   |
|                                  |   | Competition Documents                                                                                                    | >           |   |                                             |   |
|                                  | 3 | Practice Ice / Schedule<br>Open Sales ends in 40 days<br>Purchased: UPL 5 / OPL 6 / WU: 4                                                                                                    |             |   |                                             |   |
|                                  |   | Unschedelled: UR: 5 / OPI: 6 / WU: 4                                                                                                    |             |   |                                             |   |
|                                  |   | O Music & PPC                                                                                                    | >           |   |                                             |   |
|                                  |   | My Coaches                                                                                                    | >           |   |                                             |   |
|                                  |   | Competition Contacts                                                                                                    | >           |   |                                             |   |
|                                  |   | For Skaters                                                                                                    | GISTERED    |   |                                             |   |
|                                  |   | ADD EVENT                                                                                                    | ノ           |   |                                             |   |
|                                  |   |                                                                                                    | -           |   |                                             |   |

# **PRACTICE ICE: OPEN SALES**

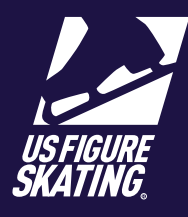

#### Access Path: EMS > <u>Competition Management</u>

|                         |                                                                                                    |                       | /                                                |                                                                                                    | SNATING                                                                                                    |                         |
|-------------------------|----------------------------------------------------------------------------------------------------|-----------------------|--------------------------------------------------|----------------------------------------------------------------------------------------------------|----------------------------------------------------------------------------------------------------|-------------------------|
|                         |                                                                                                    |                       | COMPETITION<br>TIME                              | Really Cool Skating Competition<br>Dates: 2/19/2021 – 2/23/2021<br>Directions: <u>Gogain ke Center</u> |                                                                                                    | Competition Website [2] |
|                         |                                                                                                    |                       | Compliance:                                      | Complete   Valid Through: 6/30/2021                                                                    |                                                                                                    | ~                       |
| 4                       | To filter the list, select <b>View</b><br>and check the following boxes<br>appropriately:<br>• Available Practice Ice<br>• My Schedule<br>• Event Schedule | 4                     | < Bock                                           | Swipe or tap the arrow<br>Available + My Schedule                                                      | Practice Ice<br>rs to move between the ice sheets associated with the schedule.<br>Cady Arena - Goggin Ice Center | 6 0                     |
| 5                       | To add a session, tap <b>Date</b> and select the competition day                                                                                           | 5                     | Date:                                            | Friday February 19, 2021                                                                               | My Schedule   Competition Schedule                                                                                | ~                       |
| you would like to view. |                                                                                                    | 6:00<br>UPLI<br>Skate | AM — 6:10 AM<br>Itermediate Men Excel<br>ns: 0/2 |                                                                                                    | UPI                                                                                                    |                         |
|                         |                                                                                                    |                       | 6:30<br>OPI I<br>Skate                           | AM — 6:40 AM<br>Intermediate Men Excel<br>Ins: 1/2                                                     |                                                                                                    | OPI                     |
| 6                       | <b>Swipe/Click</b> left or right to switch ice surfaces.                                                                                                   | 7                     | 7:00                                             | AM — 7:10 AM<br>Itermediate Men Compulsory Moves<br>n:: 1/2                                            |                                                                                                    | UPI                     |
| 7                       | Select a desired session to<br>add it to your cart. Tap it again<br>to remove. Follow the prompt<br>to confirm removal.                                    |                       | 9:30<br>WU<br>Skate<br>10:0                      | AM — 9:40 AM<br>Intermedicte Men Excel<br>5:: 0/2<br>0 AM — 10:30 AM<br>redicte Men Excel              |                                                                                                    | WU                      |
|                         | <i>Note</i> : Sessions and events<br>on your schedule are denoted<br>with the following icon:                                                              |                       | 11:4<br>WU<br>Skale                              | 0 ам. — 11:50 ам.<br>Intermediate Men Compulsory Moves<br>s: 0/2                                       |                                                                                                    | wu                      |
|                         | •                                                                                                    |                       | 12:0                                             | 0 PM — 12:10 PM<br>nediate Men Compulsory Moves<br>ns: 1                                               |                                                                                                    |                         |
| 8                       | Download your schedule by tapping <b>My Schedule</b> .                                                                                                    |                       |                                                  |                                                                                                    |                                                                                                    |                         |
| 9                       | To download a full schedule, select <b>Competition Schedule</b> .                                                                                          |                       |                                                  |                                                                                                    |                                                                                                    |                         |
| 10                      | To purchase/view available credits, select <b>Credits</b> .                                                                                                |                       | Tap to vie                                       | w credits CREDITS                                                                                      | TOTAL:                                                                                                    | \$0                     |

# **PRACTICE ICE: OPEN SALES**

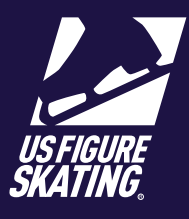

Access Path: EMS > Competition Management

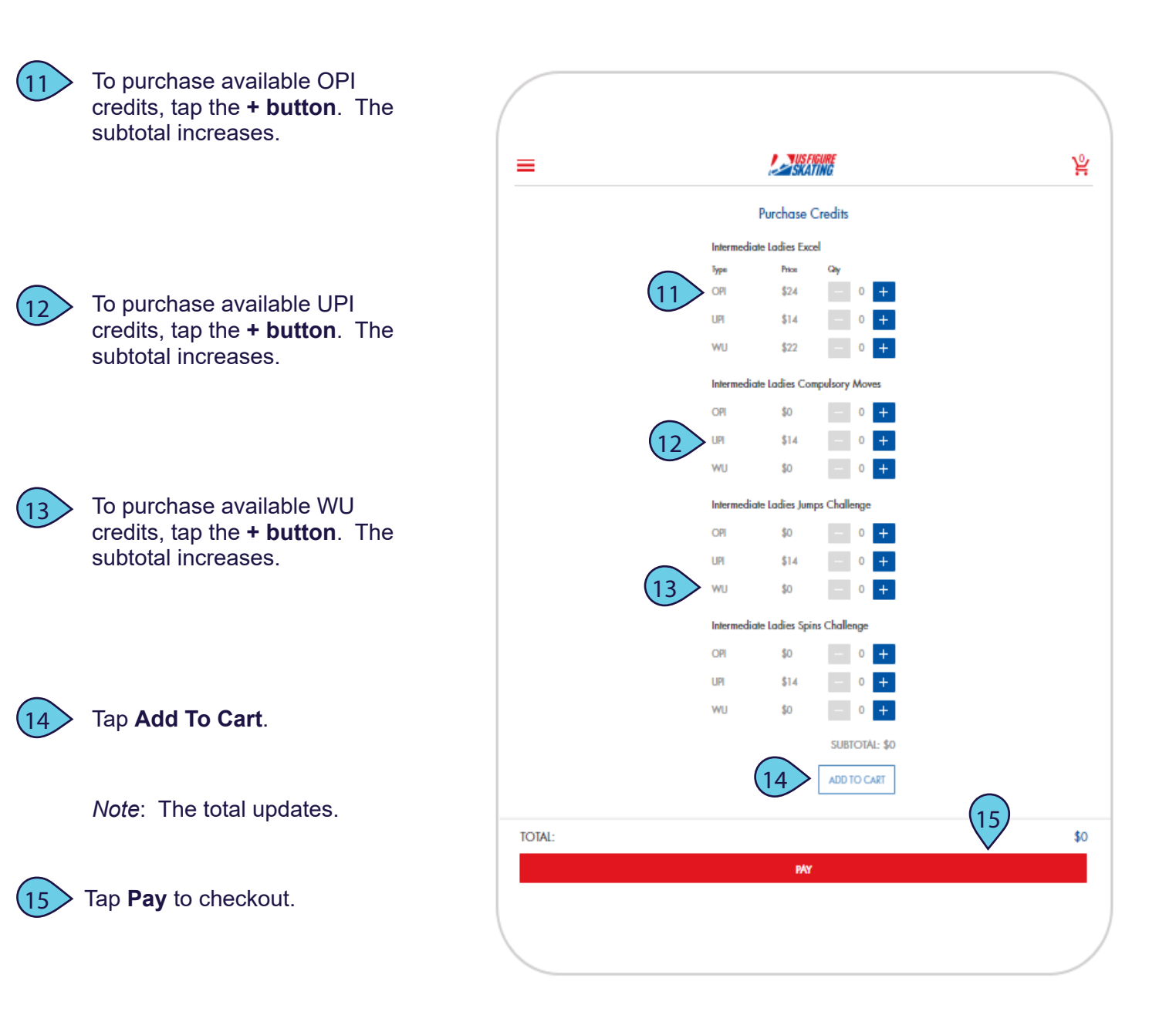

# PRACTICE ICE: OPEN SALES

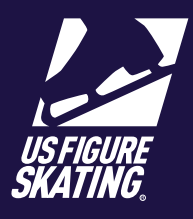

#### Access Path: EMS > Competition Management

#### **Cart Checkout**

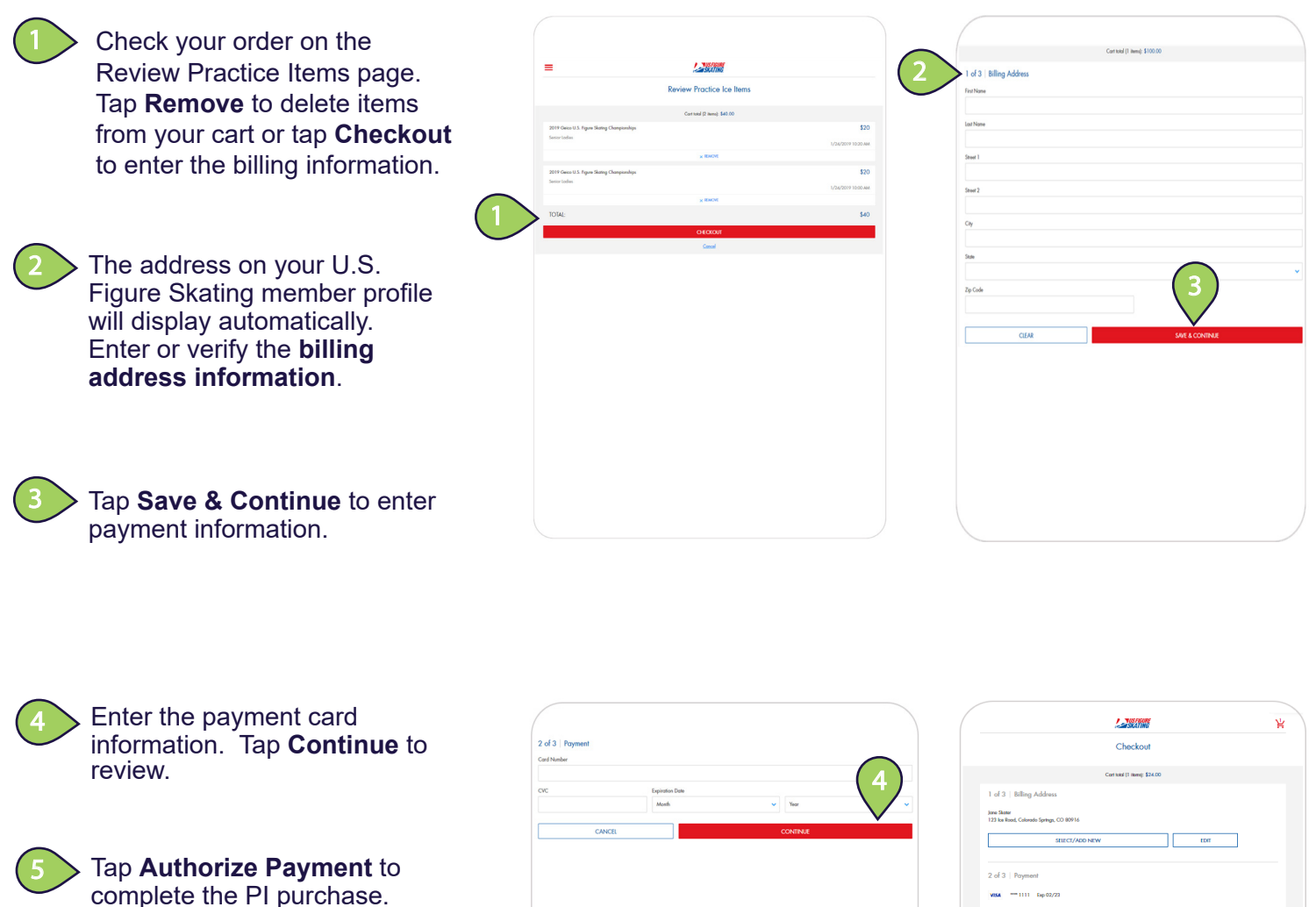

*Note*: You will receive an invoice via email. Your PI credits are added to your profile.

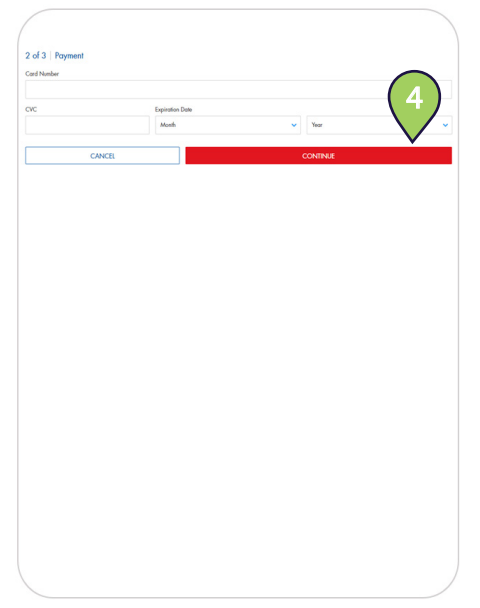

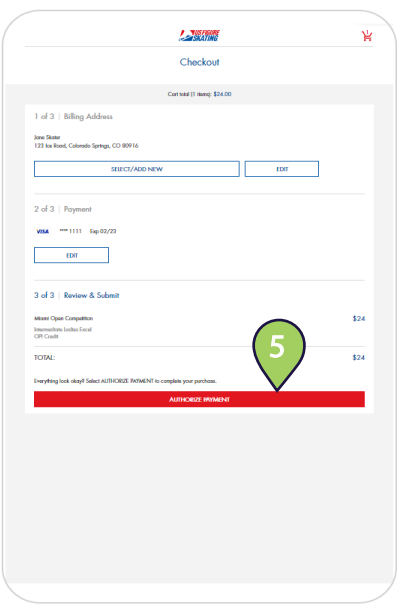